How to Set Up Recurring Autoload for Your Monthly Pass

The Connect Card autoload program will make paying for your transit fare even more convenient. The following steps will guide you through setting up an autoload of a monthly pass.

Once you've logged into your Connect Card account click on the Manage Card button.

|                                                                                                    |                                                                    | HE EASY WA               | Y TO PAY                                         |                               | Dial: 9:<br>TTY: 91 | L6.321.BUSS (2877)<br>L6.483.4327 |
|----------------------------------------------------------------------------------------------------|--------------------------------------------------------------------|--------------------------|--------------------------------------------------|-------------------------------|---------------------|-----------------------------------|
| lome How it Works Freq                                                                                           | uently Asked Questi                                                | ons Events Sales Ou      | tlets E                                          | 1                             | 0                   | My Card                           |
| Manage Cards                                                                                                    | Edit Profile                                                       | Payment Options          | Orders                                           | Log Off                       | 🐺 Shoj              | oping Cart ၂                      |
| My Cards                                                                                                    |                                                                    |                          |                                                  | ==                            | Welcome<br>(Connect | , Connect<br>Card)                |
| Manage your Connect Ca                                                                                           | ard(s) below. Sele                                                 | ct a Connect Card to loa | d transit fare, set                              | up Autoload,                  | <b>1</b> ;; (       | Get a card                        |
| check your transactions                                                                                          | or report your ca                                                  | rd as Lost/Stolen.       |                                                  |                               | Link c              | ard to account                    |
|                                                                                                    | Active                                                             |                          |                                                  |                               |                     |                                   |
| Cash Value Balance                                                                                               | \$0.00                                                             |                          |                                                  |                               |                     |                                   |
| Active fares                                                                                                    | 0 (Pending* 1)                                                     |                          |                                                  |                               |                     |                                   |
| Shared                                                                                                    | No                                                                 |                          |                                                  |                               |                     |                                   |
| * Transit fare reloaded to<br>balance for up to two bu<br>* If you have loaded tran<br>your card the next time y | your Connect Ca<br>siness days.<br>sit fare online and<br>rou tap. | rd through the website   | may not be reflect<br><b>ng''</b> - your fare wi | ed in your<br>Il be loaded to |                     |                                   |
| « <b>1</b> »                                                                                                    |                                                                    | Go to 1                  | . Rows/f                                         | age 25                        |                     |                                   |
| Select page 1                                                                                                    |                                                                    | Total pa                 | ges 1                                            | Total records 1               |                     |                                   |
|                                                                                                    |                                                                    |                          |                                                  |                               |                     |                                   |
|                                                                                                    |                                                                    |                          |                                                  |                               |                     |                                   |

Please note that you can only add an autoload to a pass that you have already purchased. If you need help purchasing your pass, please see the How to video on purchasing passes. Once your pass has been purchased simply click the add autoload button next to the pass you wish to setup.

| elect Language V                                                                                                    | <b>ECT</b>           | THE EASY WA             | Y TO PAY     |                  | <b>Questions?</b><br>Dial: <b>916.321.BUSS (2877</b> )<br>TTY: 916.483.4327                        |
|----------------------------------------------------------------------------------------------------|----------------------|-------------------------|--------------|------------------|----------------------------------------------------------------------------------------------------|
| Home How it Works                                                                                                    | Frequently Asked Que | estions Events Sales Ou | utlets E f   |                  | My Card                                                                                            |
| Manage Cards                                                                                                    | Edit Profile         | Payment Options         | Orders       | Log Off          | Shopping Cart 🕚                                                                                    |
| Manage                                                                                                    | Cord                 |                         |              |                  | Autoload                                                                                           |
| Manage Caru                                                                                                    |                      |                         |              |                  | 📩 Add Cash Value Autoload                                                                          |
| Card 100                                                                                                    | 101977               |                         |              |                  | 📩 Autoload FAQ                                                                                     |
| ассиливно заболал талият - и волло тилият - ктяля<br>роском заловение - колячиле талият - усоловия - учила литие талият - Status - Active                      |                      |                         |              |                  | <b>O</b> Show Autoloads                                                                            |
| CONNECT Cash Value Balance \$0.00<br>Pending \$50.00                                                                                                    |                      |                         |              |                  | Transit Fare                                                                                       |
|                                                                                                    | TRANSIT CAR          | Card Holder             | Connect Card |                  | VI Order New Pass                                                                                  |
| ConnectT                                                                                                    | ransitCard.com 😑 🖨   |                         |              |                  | 📩 Load Cash Value                                                                                  |
| Passes                                                                                                    |                      |                         |              |                  | Transactions                                                                                       |
|                                                                                                    |                      |                         |              |                  | Transaction History                                                                                |
| Transit Fare Information     Status       RT Monthly Pass     Pending     Add Autoload       Price \$110.00   Valid from 4/1/2018 to 5/1/2018     Add Autoload |                      |                         |              | Card Options     |                                                                                                    |
|                                                                                                    |                      |                         | d Autoload   | Edit Card Holder |                                                                                                    |
|                                                                                                    |                      |                         |              | (1) Enable Voice |                                                                                                    |
|                                                                                                    |                      |                         |              |                  | For visually impaired card<br>holders spoken information<br>can be enabled on all card<br>readers. |
|                                                                                                    |                      |                         |              |                  | Remove Card                                                                                        |

Either add a new payment option for your autoload or select a previously stored payment option and click save.

| Home How it Works Frequently Asked Questions Events Sales Outlets E F   My Card   Manage Cards Edit Profile Payment Options Orders Log Off Shopping Cart 0   Get Started Use the links below to start Please select on of your configured payment options or add a new payment option. Payment Option VISA ************************************                                                                                                    | Home Now it Works Frequently Asked Questions Events Sales Outles Image Cards Edit Profile Payment Options Orders Log Off Image Cards Stopping Card Image Cards Image Cards Imag                                                                                        | Select Language                                                                 | <b>ECT</b><br>ANSIT CARD                                            | THE EASY WA                       | Y TO PAY                 |         | <b>Questions?</b><br>Dial: <b>916.321.BUSS (2877)</b><br>TTY: 916.483.4327                          |
|----------------------------------------------------------------------------------------------------|----------------------------------------------------------------------------------------------------|---------------------------------------------------------------------------------|---------------------------------------------------------------------|-----------------------------------|--------------------------|---------|----------------------------------------------------------------------------------------------------|
| Manage Cards       Edit Profile       Payment Options       Orders       Log Off       Shopping Cart       O         Add Autoload                                                                                                    | Manage Cards Edit Profile Payment Options Orders Log Off Image Card Image Card <th>Home How it Works</th> <th>Frequently Asked Que</th> <th>estions Events Sales O</th> <th>utlets E</th> <th>f</th> <th>My Card</th> | Home How it Works                                                               | Frequently Asked Que                                                | estions Events Sales O            | utlets E                 | f       | My Card                                                                                             |
| Add Autoload<br>Please select on of your configured payment options or add a new payment option.<br>Payment Option<br>VISA ************************************                                                                                                    | Get Started<br>Use the links below to start<br>Pease select on of your configured payment options or add a new payment option.<br>Payment Option<br>VISA ************************************                                                                                                    | Manage Cards                                                                    | Edit Profile                                                        | Payment Options                   | Orders                   | Log Off | 🐺 Shopping Cart ዐ                                                                                   |
| Add Payment Option Save                                                                                                    | S Back                                                                                                    | Add A<br>Please select<br>• VISA *<br>Add P                                     | Autoload<br>on of your configured<br>Paymer<br>************<br>9990 | payment options or add and option | a new payment op<br>Save | tion.   | Get Started<br>Use the links below to start<br>• Get a Card<br>• Check Balance<br>• Find a Retailer |
| <ul> <li>Discount Rider</li> <li>Contact Us</li> <li>Regional Transit</li> <li>Terms &amp; Conditions</li> <li>Privacy Policy</li> <li>Yolobus</li> <li>Yolobus</li> </ul> |                                                                                                    | <ul> <li>Refund Policy</li> <li>Corporate Accounts</li> <li>Site Map</li> </ul> |                                                                     |                                   |                          |         |                                                                                                    |

This completes your autoload setup. Then, each time you board a bus or train, just tap & go. The Connect Card system will automatically purchase your next pass by charging your credit or debit card one week before current pass expires. If you wish to suspend or remove your autoload simply click the edit autoload button seen here.

| ect Language   <b>T</b>             | ECT TH                                                                                            | HE EASY WAY                   | TO PAY                   |              | <b>Questions?</b><br>Dial: <b>916.321.BUSS (2877</b><br>TTY: 916.483.4327 |
|-------------------------------------|---------------------------------------------------------------------------------------------------|-------------------------------|--------------------------|--------------|---------------------------------------------------------------------------|
| lome How it Works                   | Frequently Asked Questio                                                                          | ns Events Sales Outl          | ets E f                  |              | My Card                                                                   |
| Manage Cards                        | Edit Profile                                                                                      | Payment Options               | Orders                   | Log Off      | Shopping Cart ዐ                                                           |
| Add A Autoloa                       | u <b>toload</b><br>d has been configured suc                                                      | cessfully.                    |                          |              |                                                                           |
| Manage                              | e Card                                                                                            |                               |                          |              | Autoload                                                                  |
| Card 100                            | 0101977                                                                                           |                               |                          |              | Autoload FAQ                                                              |
| SACRAMENTO R<br>POLSOM STADE LINE - | EGIONAL TRANSIT + EL DORADO TRANSIT + E-TRAN<br>ROSEVILLE TRANSIT + VOLOBUS + YUBA-SUTTER TRANSIT | Status                        | Active                   |              | <b>O</b> Show Autoloads                                                   |
| C                                   | NNECT                                                                                             | Cash Value Balance<br>Pending | <b>\$0.00</b><br>\$50.00 |              | Transit Fare                                                              |
|                                     | TRANSIT CARD                                                                                      | Card Holder                   | Connect Car              | d            | Ver New Pass                                                              |
| Connect                             | TransitCard.com 😑 🚍                                                                               |                               |                          |              | 🖄 Load Cash Value                                                         |
| Passes                              |                                                                                                   |                               |                          |              | Transactions                                                              |
|                                     | Transit Fare Informat                                                                             | tion                          | Status                   |              | Transaction History                                                       |
| <b>0</b>                            | RT Monthly Pas<br>rice \$110.00   Valid from 4/1/20                                               | S<br>018 to 5/1/2018          | Pending                  | dit Autoload | Card Options                                                              |
| Back to List                        |                                                                                                   |                               |                          |              | (i)) Enable Voice                                                         |
|                                     |                                                                                                   |                               |                          |              | For visually impaired card<br>holders spoken information                  |